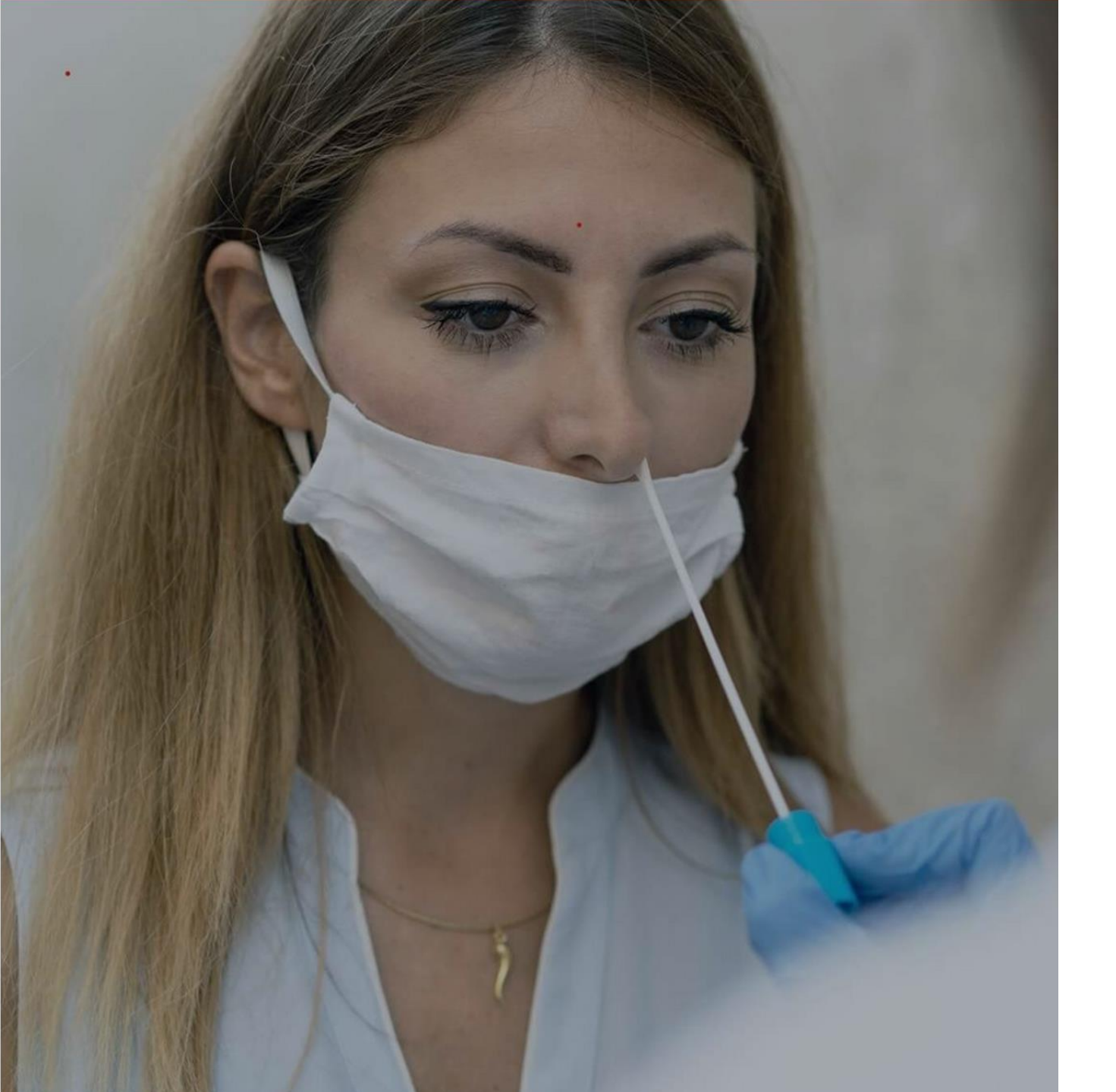

# **Care**link

Supervisor Skanner App + Administratorportalen

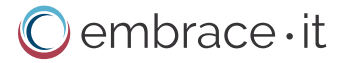

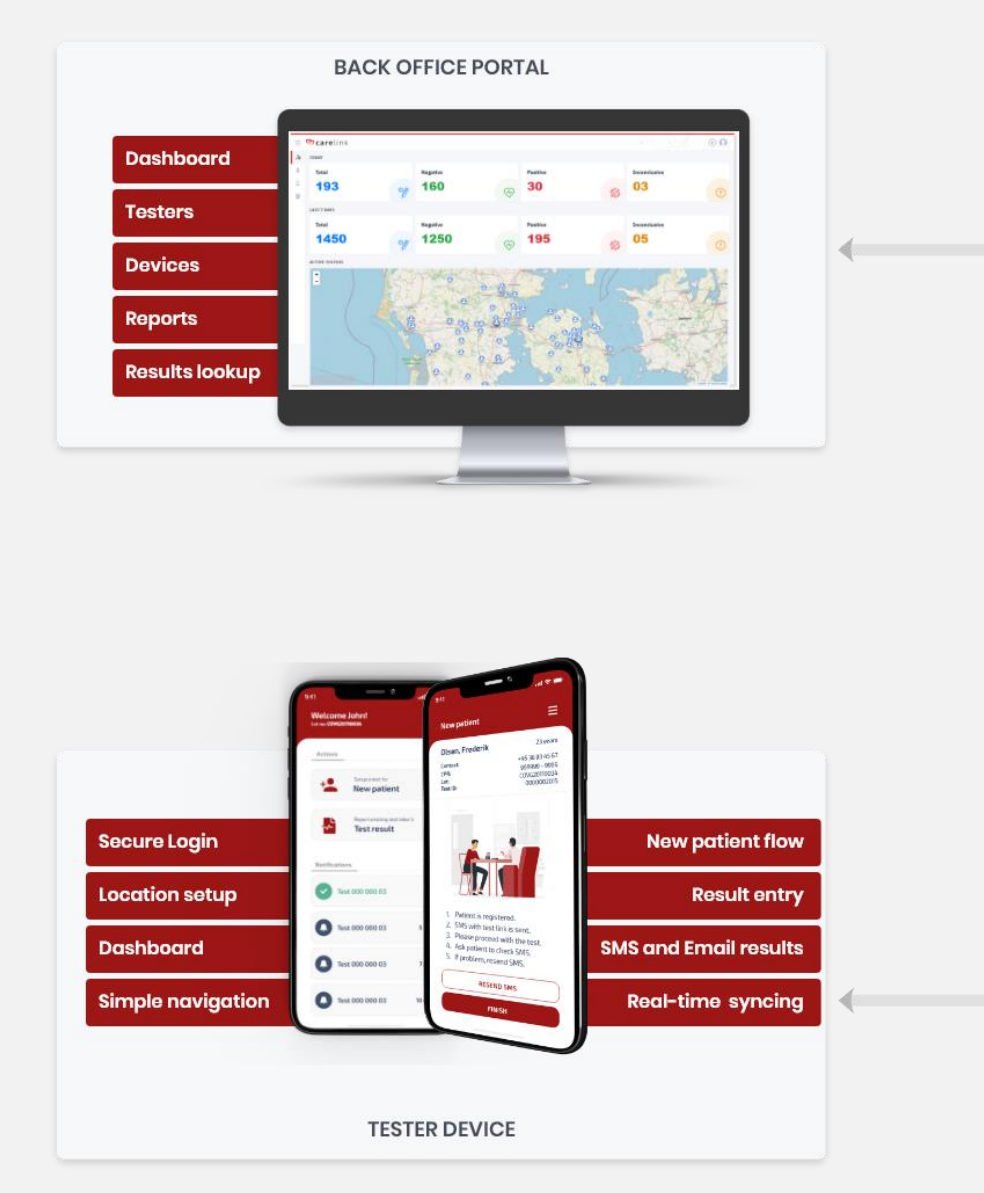

#### Systemarkitektur

Carelink App and Administrator portal håndterer data fra flere eksterne kilder og sikrer realtids verificering og rapportering.

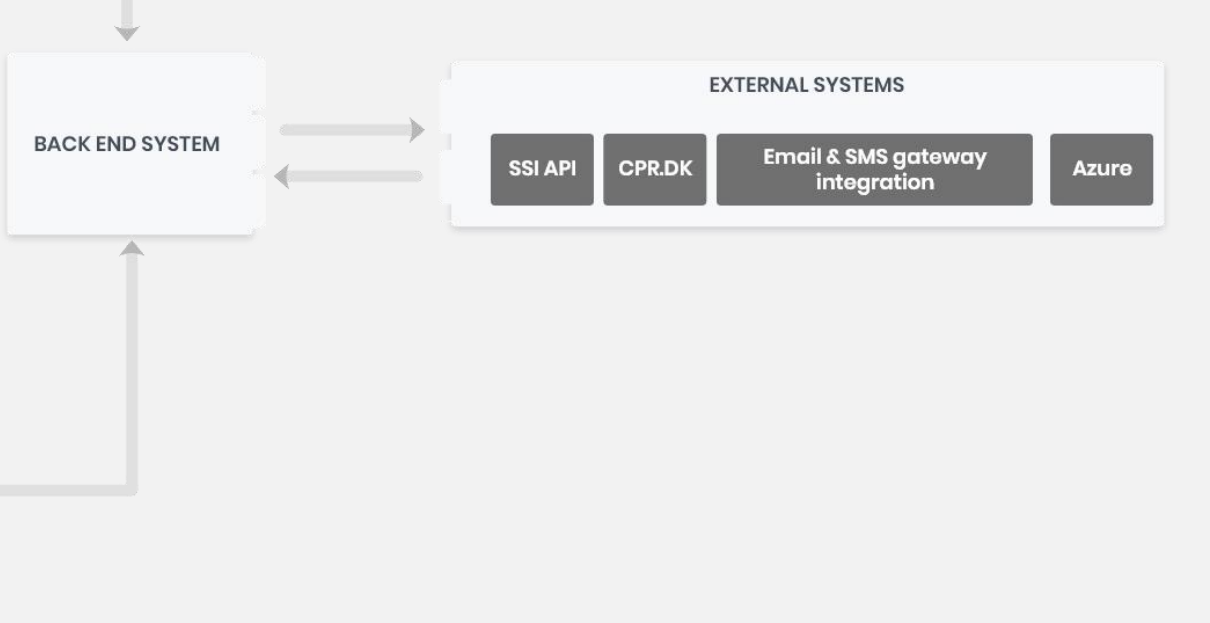

## Supervisor Skanner App

.

olsen.Frederi

8

#### Supervisor login og konfiguration

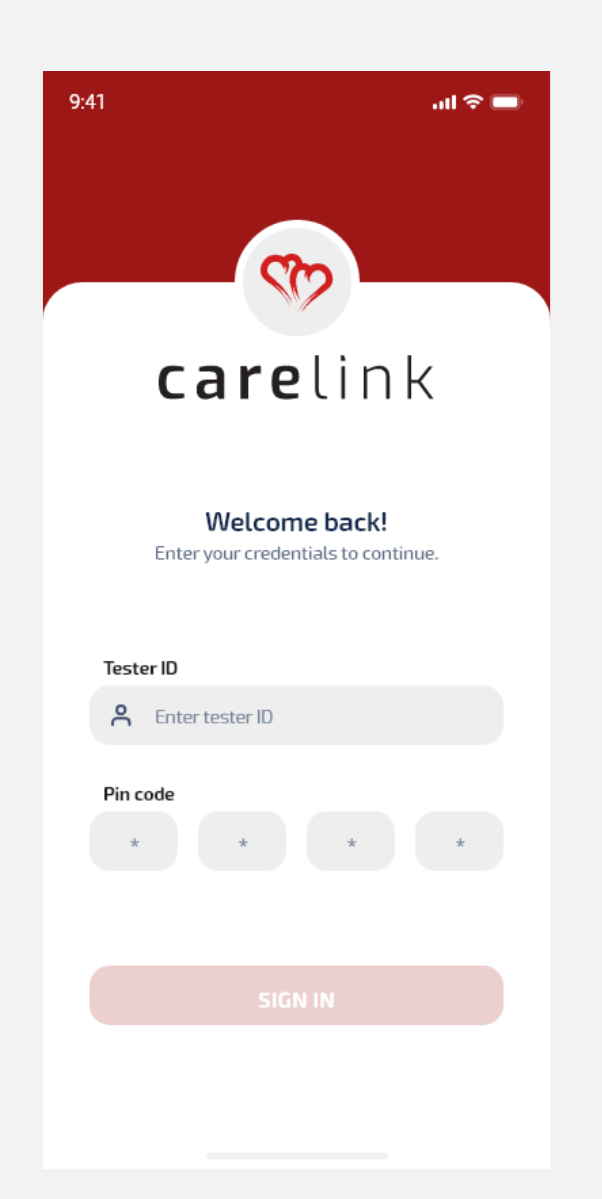

Supervisor logger ind i test-App. Efter godkendt login modtages en SMS på supervisors private telefon med engangs-pinkode til Appen

#### Tester login and configuration setup

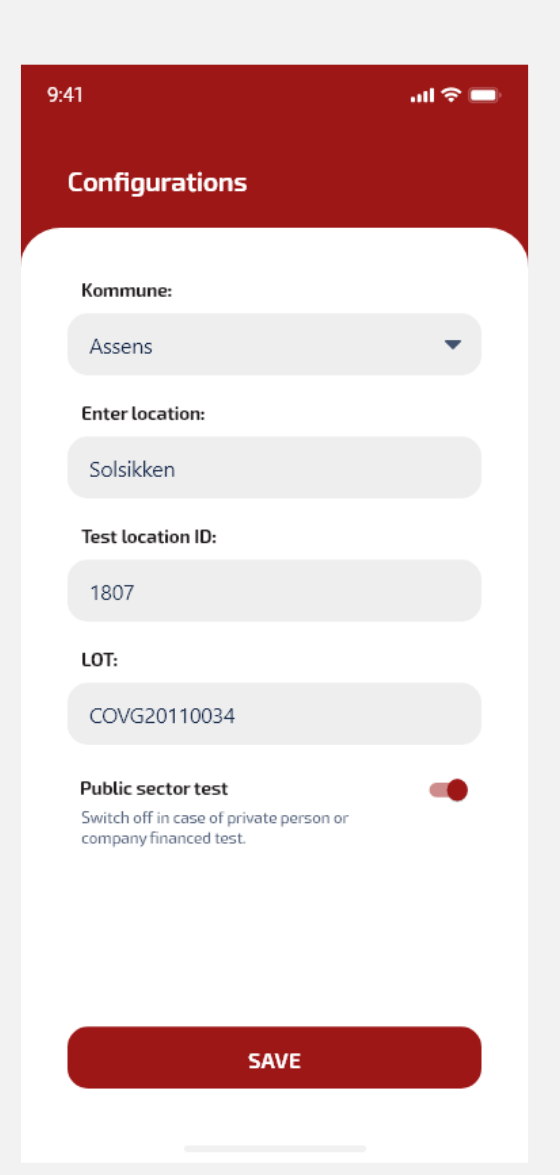

Supervisor godkender TestlokationsID til brug for SSI indrapportering og indtaster LOT nummer ind testen igangsættes.

#### Sprogmenu

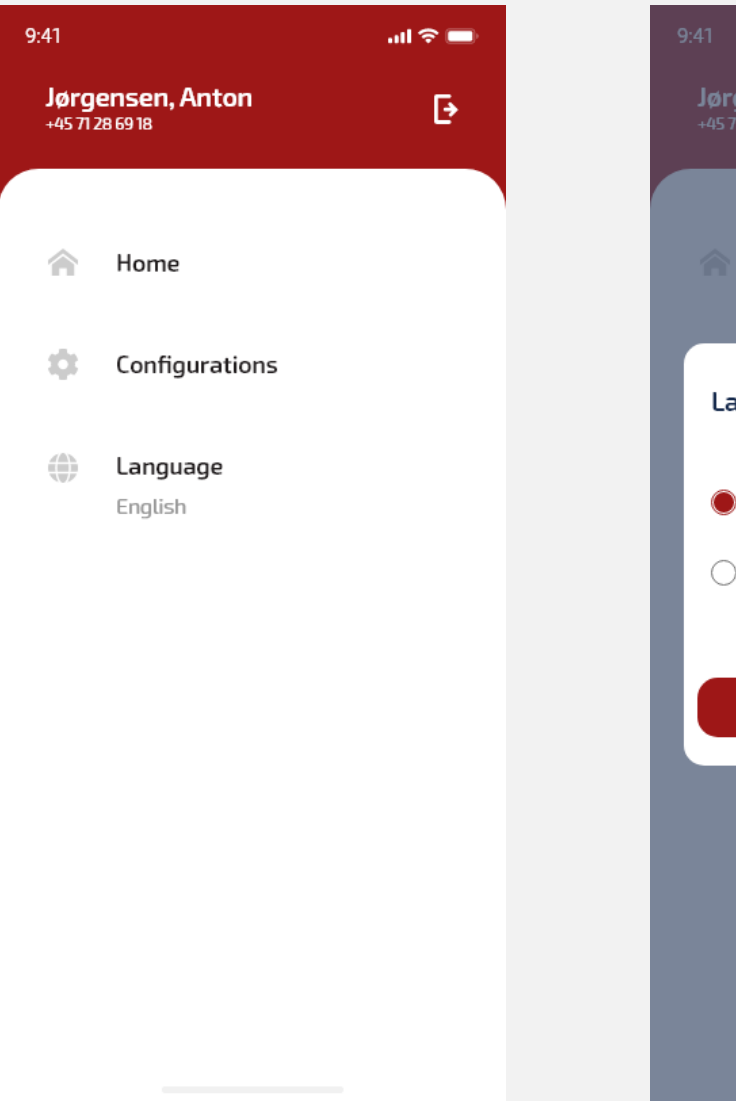

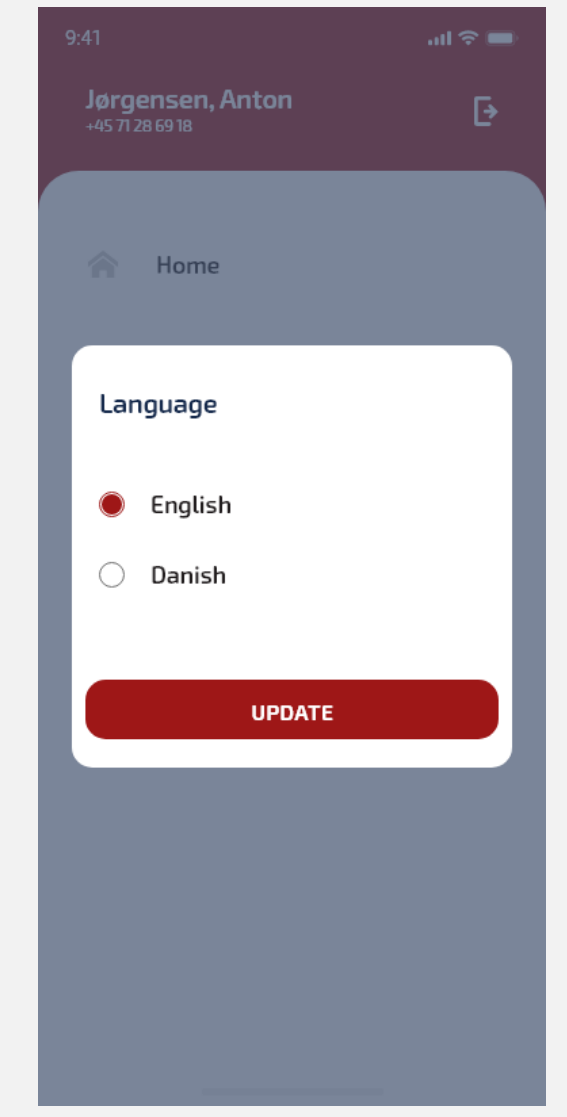

Supervisor kan fra menuen vælge alternativt sprog.

#### Hovedmenu

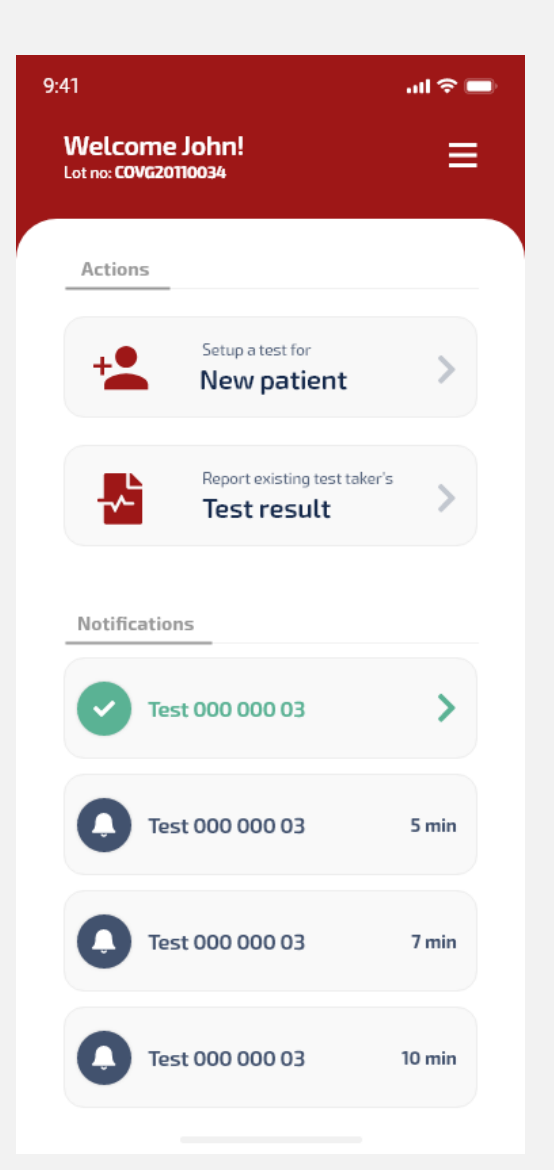

Supervisor kan fra hovedmenuen med et enkelt tryk:

- Starte registerering af en ny elev
- Indrapportere en test der er klar
- Appen holder styr på testens alder vha. en timerfunktion. Timerfunktionen kan justeres så den understøtter de kendte tests på markedet.

| 9:41                         |               | ııl 奈 ■                          |
|------------------------------|---------------|----------------------------------|
| ≡                            | Ū 🔐           | ₩ 8 ₩                            |
|                              |               |                                  |
|                              |               |                                  |
|                              |               |                                  |
| B B Barles                   |               |                                  |
| Hovedsta                     |               | KOMMUNE<br>Tit, 99 99 99 99      |
| ENN HANSEN<br>STRANDVEJEN 99 |               | TH. AN AN AN AN AN               |
|                              | 1/07/1        | Bandag Inschold Hore: 21.00.2007 |
| LONE HANSE                   | м ( )         |                                  |
| STRANDVEJE<br>9999 VEJST     | N 100<br>RAND | 100                              |
| Certificada<br>de Belui      |               | Tourist health<br>Insurance cand |
|                              |               |                                  |
|                              |               |                                  |
|                              |               |                                  |
|                              |               |                                  |
|                              |               |                                  |
|                              |               |                                  |
|                              |               |                                  |
|                              |               |                                  |
|                              |               |                                  |
|                              |               |                                  |

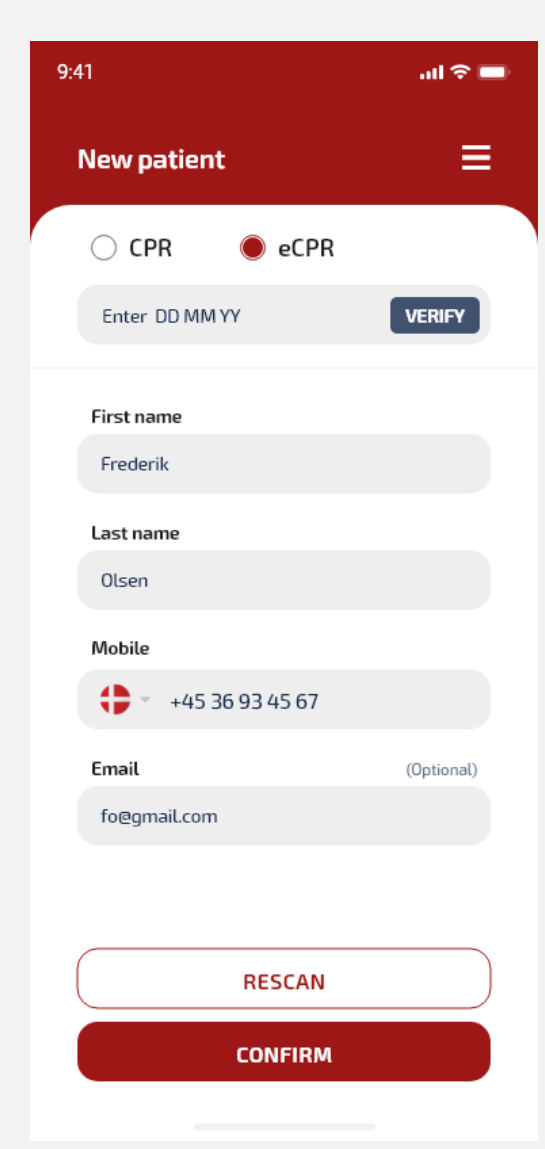

Supervisor opstarter med et enkelt tryk opstarten af en ny test:

- Sygesikringskort skannes
- CPR nummer indtastes
- eCPR nummer indtastes

Efter indtastning verificeres CPR mod CPR.DK Elevens telefonnummer indtastes og SMS med link til certifikat fremsendes til eleven. Link kan også fremsendes som e-mail

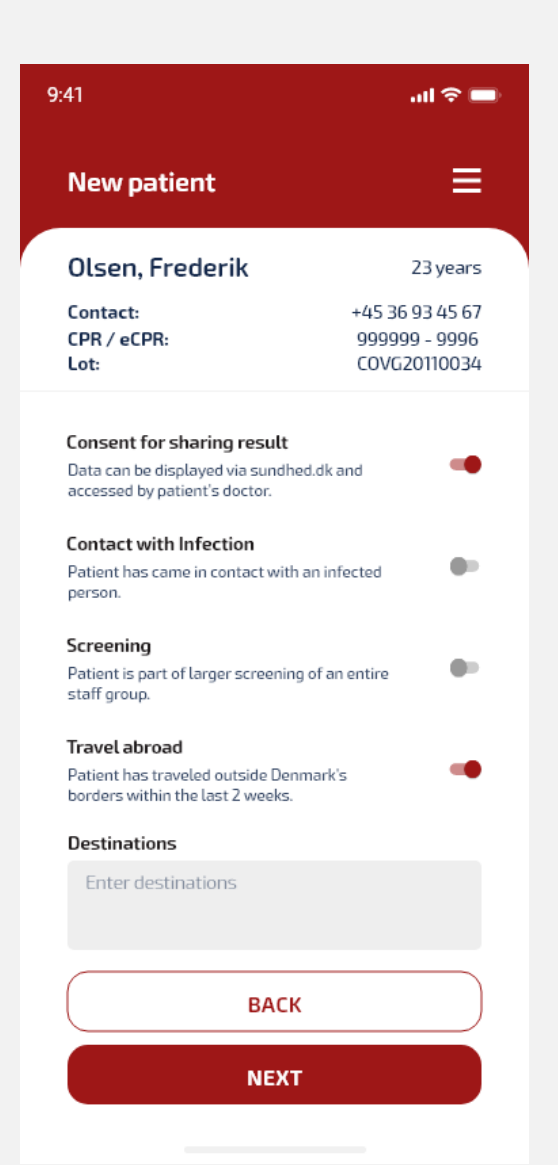

Supervisor kan, hvis det ønskes, indsamle flere informationer til SSI.

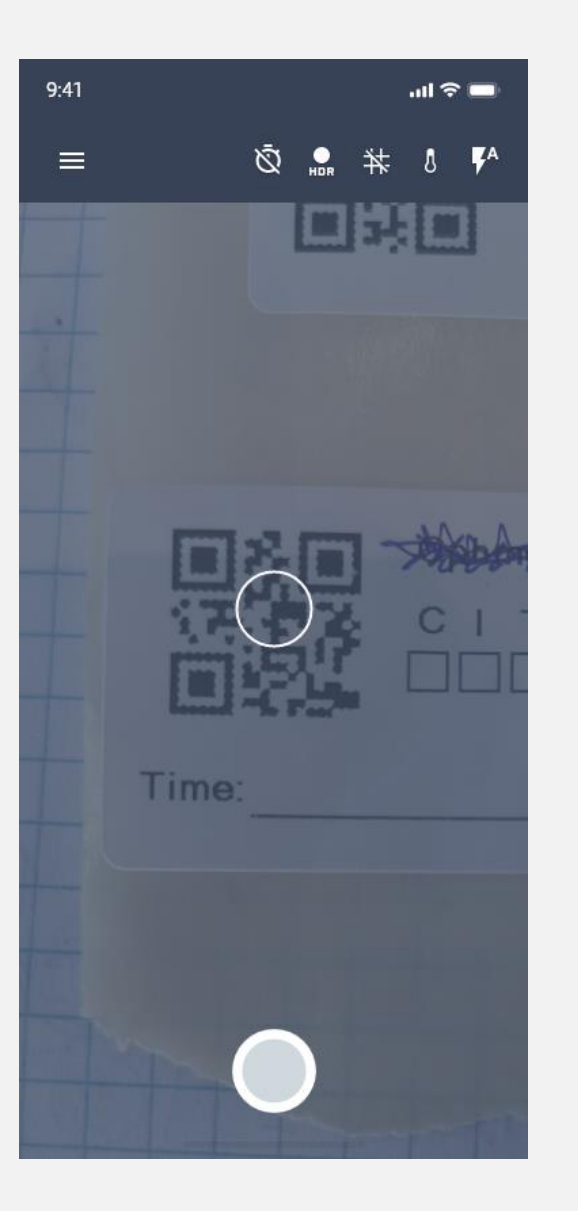

Inden testen gennemføres skannes QR kode, denne bruges til at unikt at kunne identificere den enkelte test inden den fremsendes til SSI.

X

Resend SMS

Check and confirm mobile no to resend SMS or send link via email

+45 36 93 45 67

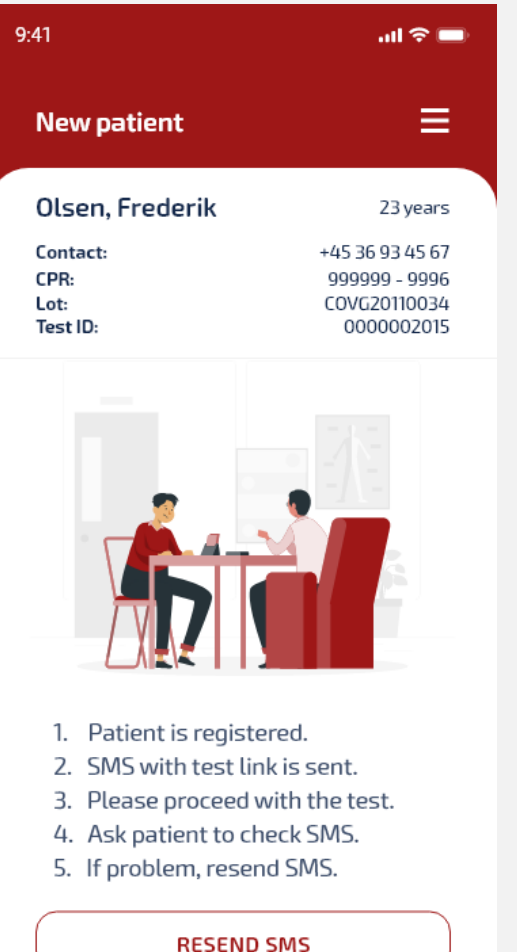

FINISH

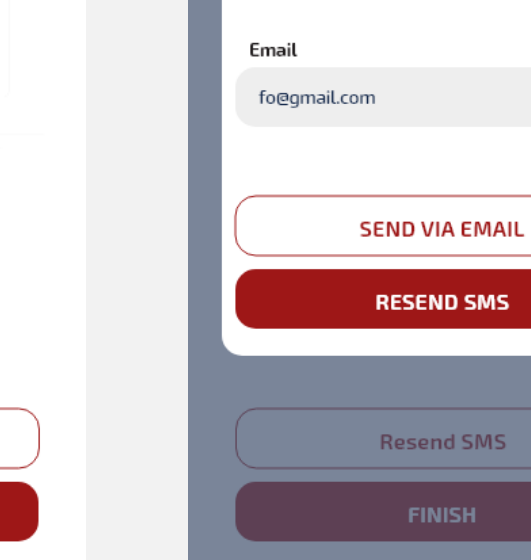

Mobile

Alle data er nu samlet.

I tilfælde af at SMS ikke er modtaget af eleven, kan denne nu gensendes på enten mobil eller e-mail.

#### Indrapportering af resultat

ul 🗢 🗖

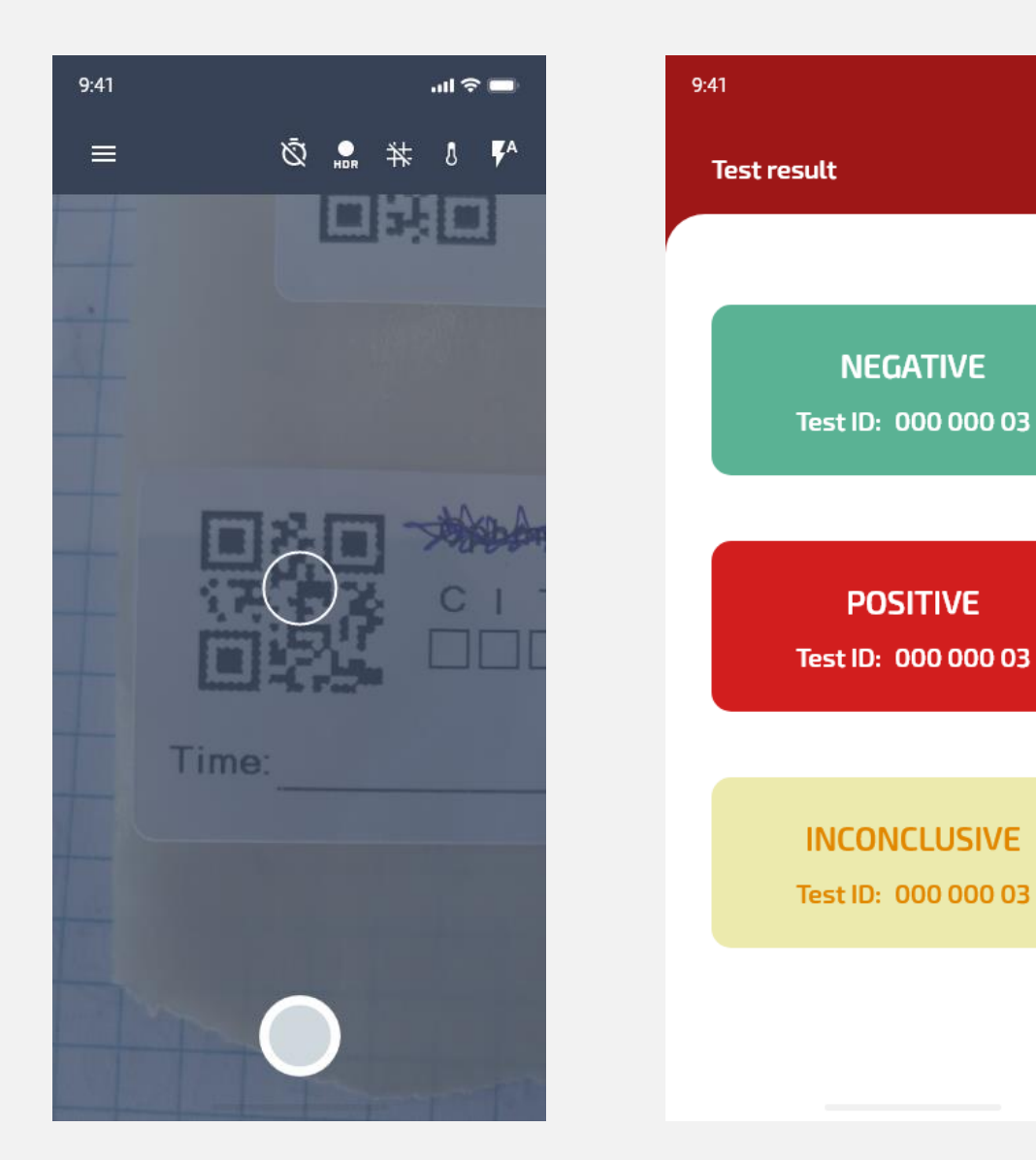

Når en test er klar giver skanneren en lyd fra sig og testen bliver grøn. Herefter trykker supervisoren på "test result"

Nu aflæses testbrikken og QR koden scannes.

Herefter har supervisoren mulighed for at klikke positiv, negativ eller ugyldig (inkonklusiv)

#### Indrapportering af resultat

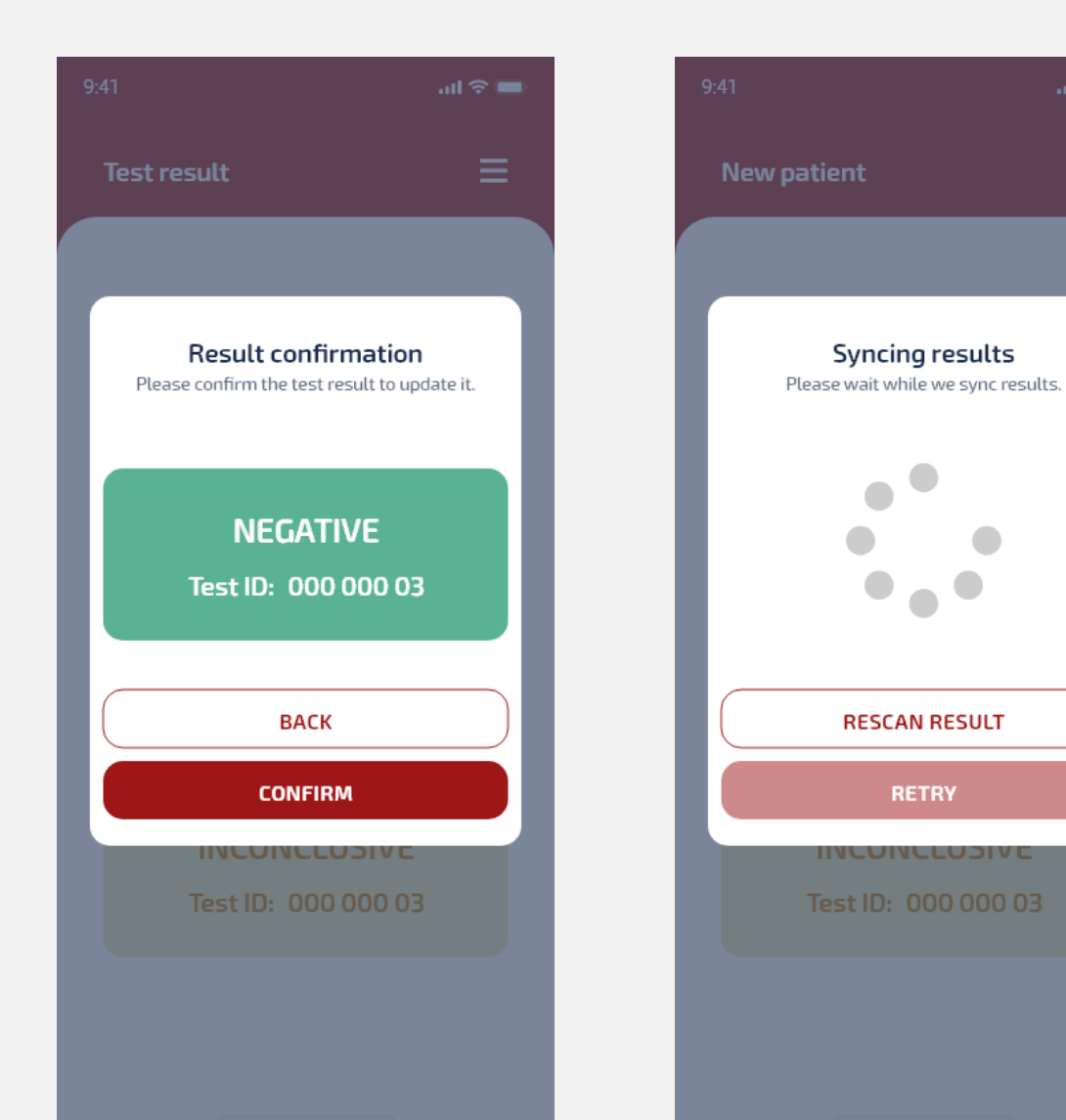

Når Supervisor har indtastet resultatet kontrollerer denne at dette blev indtastet korrekt. Hvis det ikke er tilfældet kan supervisor rette fejlen ved at genindtaste. Efter tjek fremsendes resultatet til serveren som efterfølgende sender til SSI.

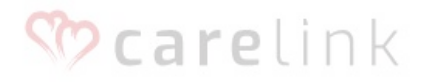

Enter credentials to login to your account.

### Administratorportalen

Remember me

Login

Forgot password?

Powered by: O embrace · it

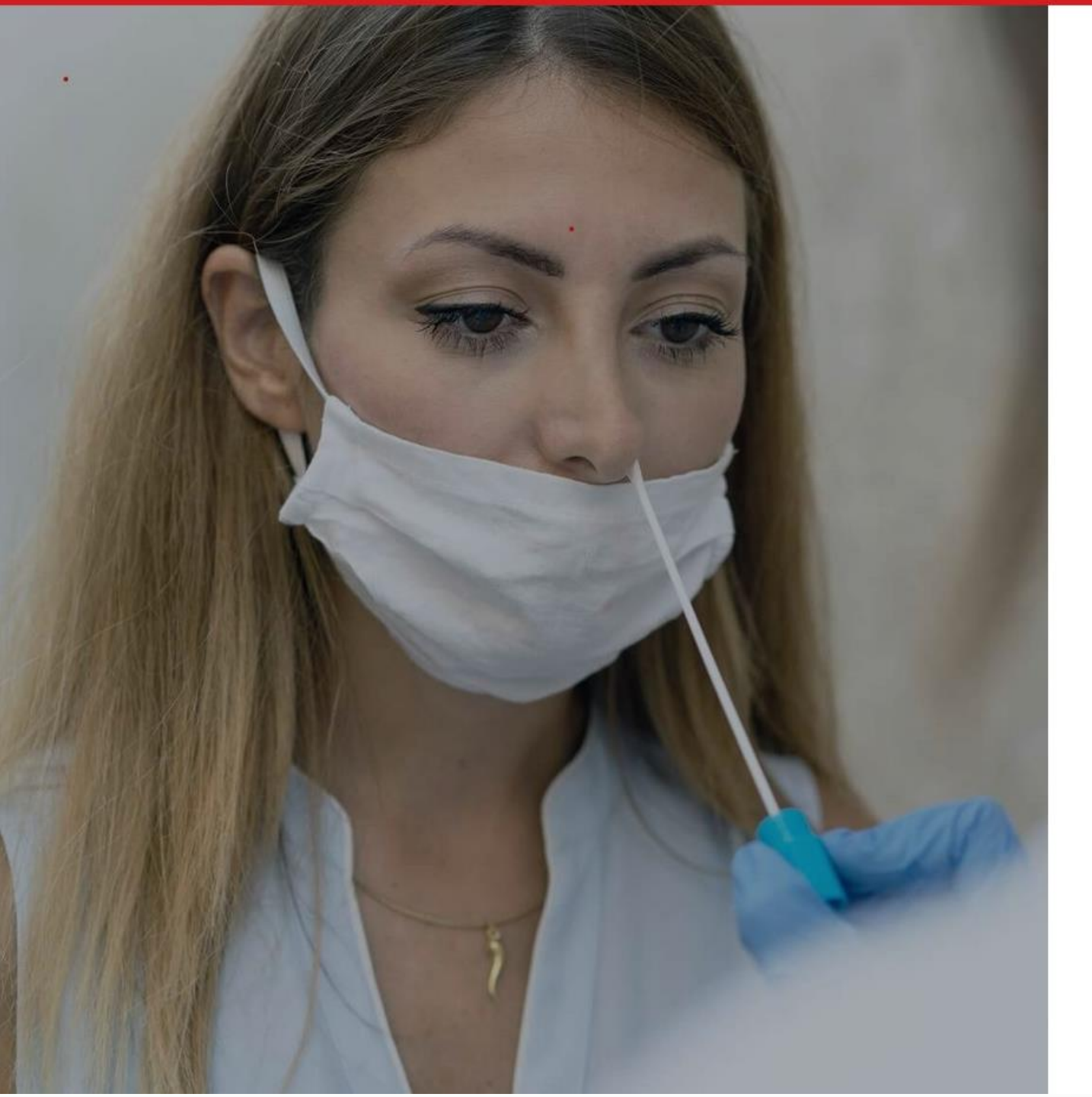

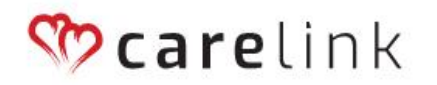

Enter credentials to login to your account.

| Email address |   |
|---------------|---|
| Password      | ۲ |
| Remember me   |   |
| Login         |   |

Forgot password?

Powered by: O embrace · it

## **%care**link

Enter credentials to login to your account.

Email address

#### Loginskærm

- Administrator logger ind på portalen med eget brugernavn og password.
- Efter godkendt login modtages en SMS på administrators private telefon med engangs-pinkode til portalen

| Password                      | ۲ |
|-------------------------------|---|
| Remember me                   |   |
| Login                         |   |
| Forgot password?              |   |
| Powered by:<br>© embrace • it |   |

#### Dashboard

Oversigt over:

- Dagens gennemførte test og resultatet af disse
- Akkumulerede resultater over gennemførte test og resultatet af disse

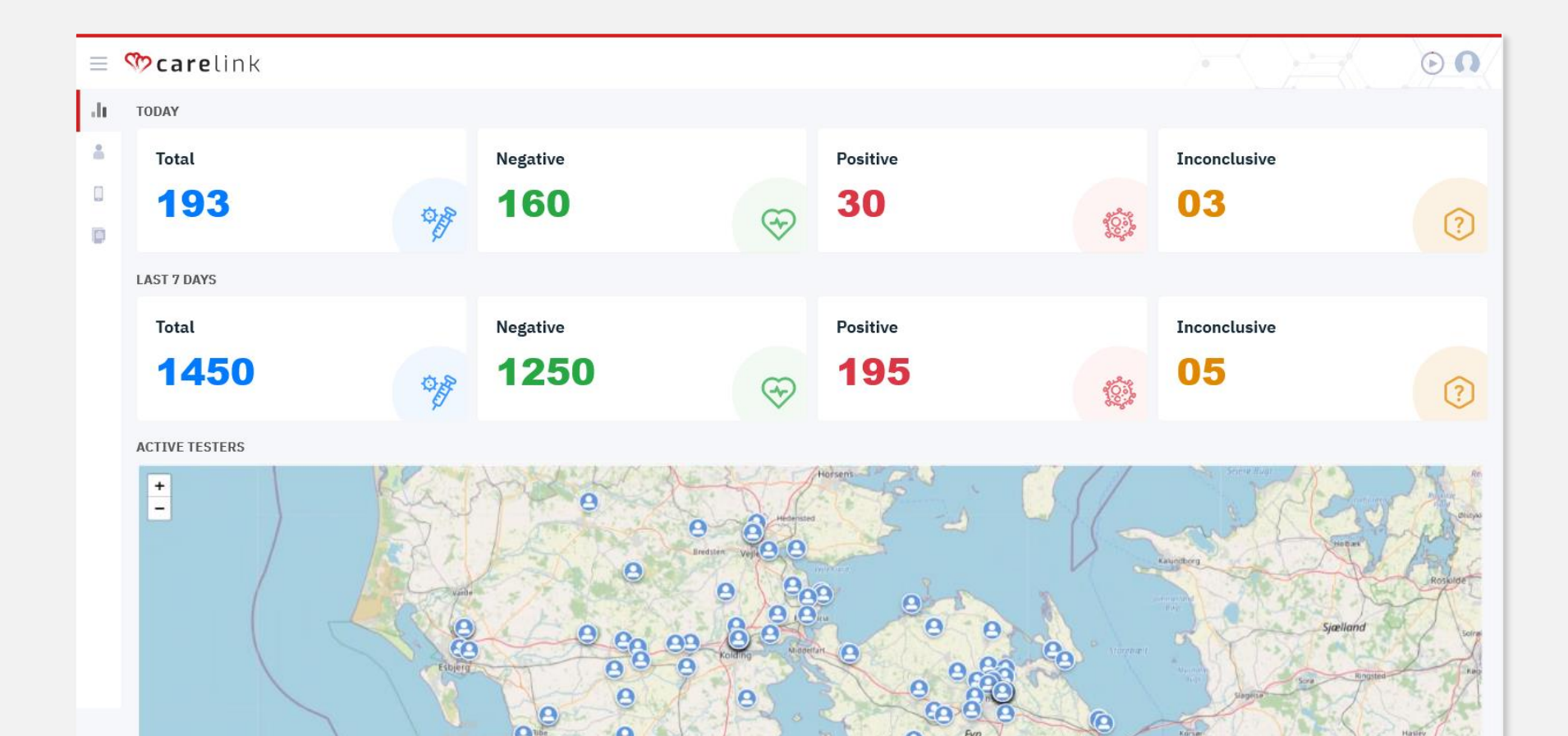

#### Supervisor data grid

Overblik over alle skolens registrerede supervisorer og deres status

| = 🏷 carelink |           |             |                      |                 |                                 |            |                    |                           | 00               |      |
|--------------|-----------|-------------|----------------------|-----------------|---------------------------------|------------|--------------------|---------------------------|------------------|------|
| alı<br>A     | Testers   | Job no: 1 🔇 |                      |                 |                                 |            |                    |                           | + New tes        | ster |
|              | Tester ID | Status      | Name                 | Mobile          | Test location ID $^{\intercal}$ | Kommune    | Location           | Latest Active             | Device $^{\top}$ |      |
|              | 0001      | Online      | Anders Simonsen      | +45 35 46 66 26 | 1807                            | Assens     | Assens Kommune     | Jan 30, 2021 — 07:36:22   | 7721             | :    |
|              | 0002      | Online      | Annedmette Mortensen | +45 26 46 54 36 | 2245                            | Tønder     | Tønder Kommune     | Jan 30, 2021 — 08:35:12   | 1315             | :    |
|              | 0004      | Online      | Emma Villadsen       | +45 24 99 00 13 | 6685                            | Vejen      | Vejen Kommune      | Jan 30, 2021 — 09:12:00   | 4598             | :    |
|              | 0005      | Offline     | Daniel Bruun         | +45 96 00 11 74 | 9966                            | Kolding    | Kolding Kommune    | Jan 30, 2021 — 07:52:05   | 1278             | :    |
|              | 0007      | Blocked     | Johan Andreasen      | +45 35 46 66 26 | 1288                            | Kerteminde | Kerteminde Kommune | 9 Jan 11, 2021 — 09:13:24 | 4450             | :    |

#### Skanner data grid

Overblik over alle skolens registrerede skannere og status på disse

| ≡ <  | 🏷 carelini | <       |                |                      |   |                 |                         |          | 00      |
|------|------------|---------|----------------|----------------------|---|-----------------|-------------------------|----------|---------|
| di . | Devices    |         |                |                      |   |                 |                         |          |         |
|      | Device     | Status  | Battery Status | Assigned To          | 7 | Phone No.       | Latest Active           | Location |         |
|      | 7721       | Online  |                | Anders Simonsen      |   | +45 35 46 66 26 | Jan 30, 2021 — 07:36:22 | •        | Release |
|      | 1315       | Online  |                | Annedmette Mortensen |   | +45 26 46 54 36 | Jan 30, 2021 — 08:35:12 | •        | Release |
|      | 4598       | Online  |                | Emma Villadsen       |   | +45 24 99 00 13 | Jan 30, 2021 — 09:12:00 | •        | Release |
|      | 1278       | Offline |                | Daniel Bruun         |   | +45 96 00 11 74 | Jan 30, 2021 — 07:52:05 | •        | Release |